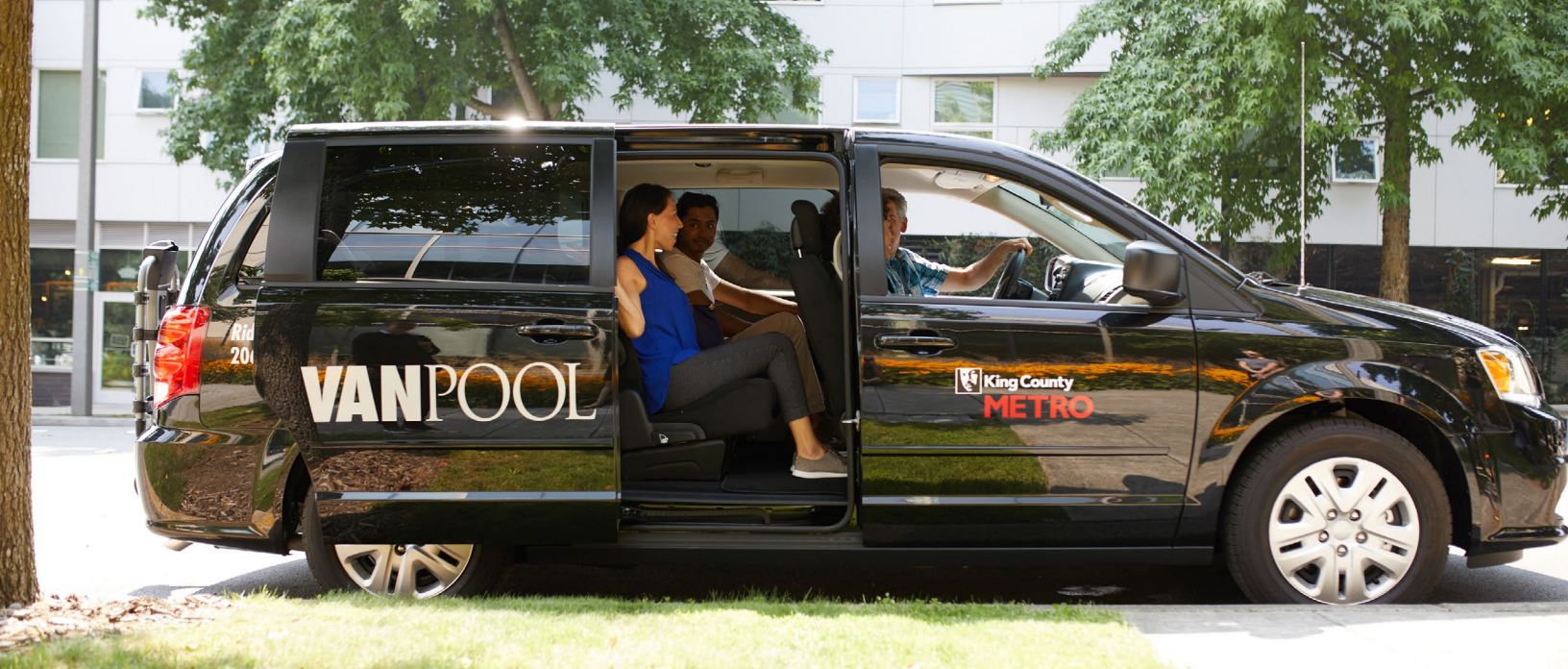

## How to Find a Carpool or Vanpool

Go Redmond has an online tool to match you with other commuters so you can share the ride to work in personal car or a vanpool. Your match results are based on where you live, work, and the time you commute.

## Follow these steps to offer a ride to other commuters and to set up your account to add trips to your Go Redmond commute calendar.

- 1. Login or create your account on GoRedmond.com.
- 2. Click on 'Ride Match' and 'My Trips', then click 'Add Trip'.
- 3. Click on 'It's My Commute' and 'At least once a week, on a schedule'.
- 4. Enter your home address, work address, schedule, and preference for carpool or vanpool partners then hit 'Save'. Making your trip visible to everyone will allow others to match with you in the future. However, you can also make this information private.
- 5. Your ridematches are shown!

Send messages to the other users who match your commute and set up the details of your carpool or vanpool.

6. Once you've taken a trip with your new carpool or vanpool partner, add those trips to your online calendar to be entered into drawing for prizes and to see your environmental impact add up!

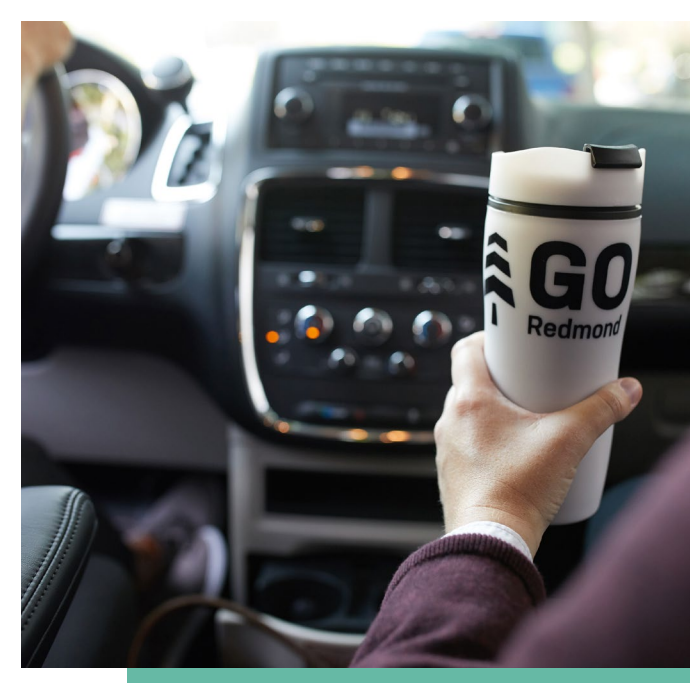

## GoRedmond.com

Notice of nondiscrimination is available at redmond.gov/TitleVI.